## STEP 1: Register your Church

- Go to <u>somoag.org/childrens/camp</u>
- Click "CAMP COORDINATORS REGISTER YOUR CHURCH HERE"

| DETAILS                                                                                                    | REGISTER |                              |
|----------------------------------------------------------------------------------------------------|----------|------------------------------|
| Registering as an individual                                                                                                    | Regist   | <u>er as a group instead</u> |
| REGISTRANT TYPE                                                                                                    | PRICE    | QUANTITY                     |
| TEST                                                                                                    |          |                              |
| Church Registration Fee<br>Select this option when "Registering" your group for the first time<br>this year.<br>Available Until Event | \$25.00  | - 1 +                        |

 Click "CONTINUE" – This will register your CHURCH for this year at the end of the process you'll pay the one time \$25 fee. This fee is just to register you group, this is not per camper.

|                        | DETAILS  | REGISTER                                                                                                    |   |
|------------------------|----------|----------------------------------------------------------------------------------------------------|---|
| Your Attendees         | + 🖻      | You will pay the \$25 group fee now and the rest of your camper/staff fees will be paid at camp.<br>Please select you Church City/Church Name                                                                                                    |   |
| Just For You           |          | Select                                                                                                    | ~ |
| Church Registration \$ | 525.00 m | Other - Not Listed<br>Adrian - Victory Assembly of God<br>Advance - First Assembly of God<br>Alton - Assembly of God<br>Anderson - Faith Chapel<br>Arnold - Meramec Heights Assembly of God<br>Arnold - People<br>Ash Grove - Assembly of God<br>Aurora - Life Fellowship |   |

- Choose your Church City/Name
- Click "CONTINUE"

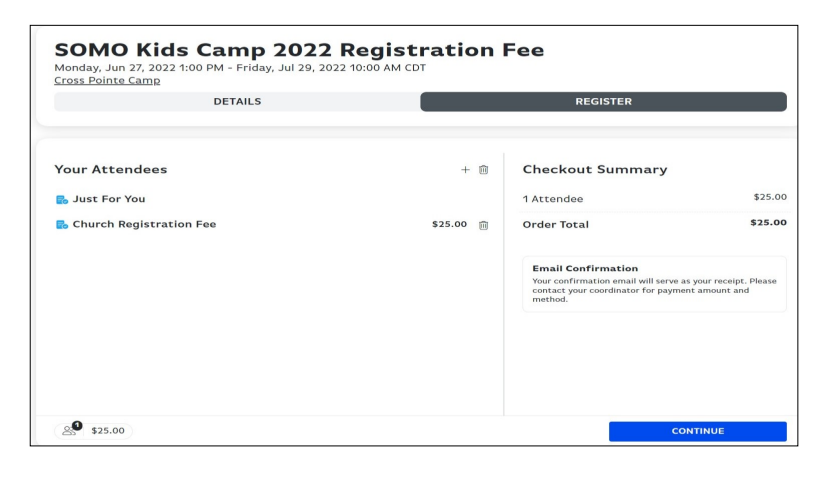

Click "CONTINUE"

| in a pointe camp              | DETAILS         |                          |                          | REGISTER         |         | SOMO Kids Camp 20<br>Monday, Jun 27, 2022 1:00 PM - Friday, Jul 2<br>Cross Pointe Camp | 22<br>29, 2022 10:00 AM CDT                              |
|-------------------------------|-----------------|--------------------------|--------------------------|------------------|---------|----------------------------------------------------------------------------------------|----------------------------------------------------------|
|                               |                 |                          |                          |                  |         | DETAILS                                                                                | REGISTER                                                 |
| ame                           |                 |                          |                          | Checkout Summary |         |                                                                                        |                                                          |
| Chip                          | Dudde           | ən                       |                          | 1 Attendee       | \$25.00 |                                                                                        | $\bigcirc$                                               |
| 528 West Battlefield Road     |                 | Address 2 (              | optional)                | Order Total      | \$25.00 |                                                                                        | THANK YOU!                                               |
| Springfield                   |                 | us Miss × ~              | 65807                    |                  |         | c                                                                                      | PRDER 22180594E RECEIVED!                                |
| mail                          |                 | Phone                    |                          |                  |         | Email.co                                                                               | nfirmation will be sent to <b>calculate</b> @somoag.org. |
| cdudden@somoag.org            |                 | us (417) 881-1316        | 5                        |                  |         |                                                                                        |                                                          |
| reate a password and we'll re | member your inf | o for next time! It's fi | ast, easy, and secure! - |                  |         |                                                                                        |                                                          |
|                               |                 |                          |                          |                  |         |                                                                                        |                                                          |
| ard Number                    |                 | Expiration               | CVV                      |                  |         |                                                                                        |                                                          |
| 2222 2222 2222 2222           |                 | 02/22                    | 222                      |                  |         |                                                                                        |                                                          |

- Input your payment information
- Click "PLACE ORDER"

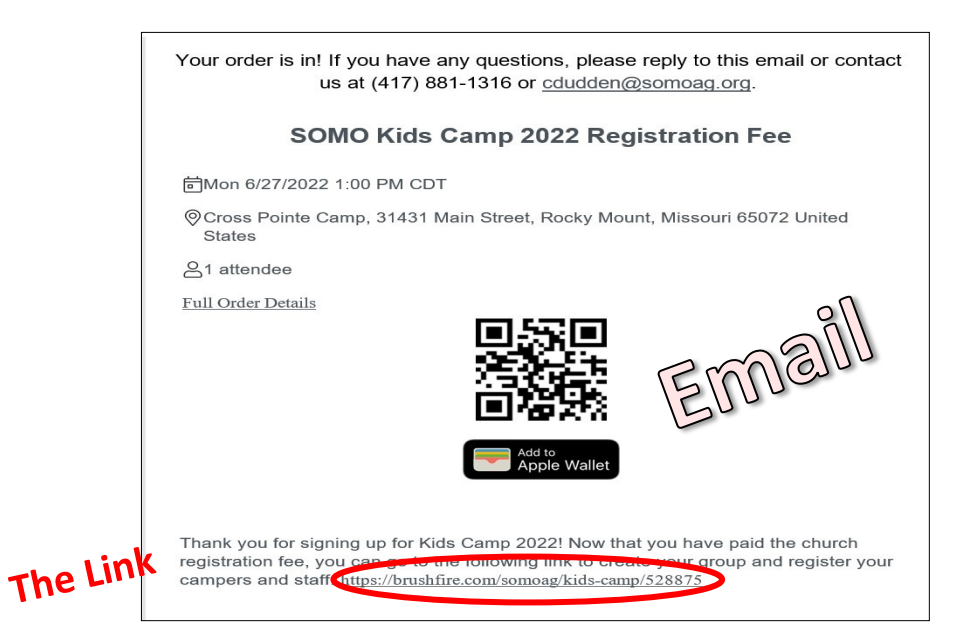

Upon Check Out, you will receive an **email** with a link for your next step.

## Next step: "CREATE YOUR GROUP"

## STEP 2: Creating a "GROUP" plus inputting applications together. You will use the link from your email to "CREATE A GROUP"

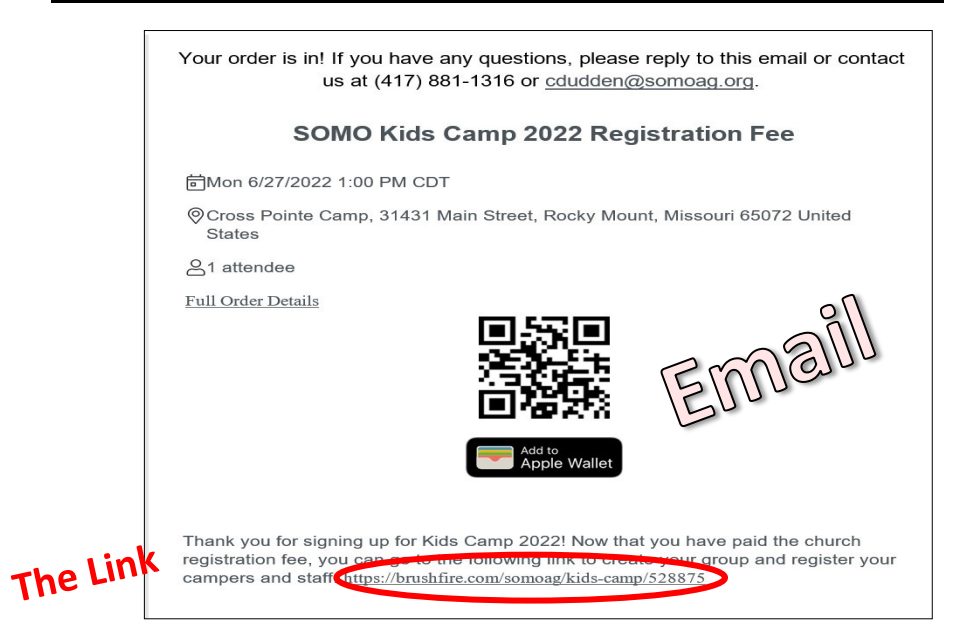

• Click the link near the bottom of the email.

| SOMO Kids Camp 2022<br>Monday, Jun 27, 2022 1:00 PM - Friday, Jul 29, 2022 10:00 AM CDT<br>Cross Pointe Camp<br>DETAILS REG | ISTER                                                                                                    |
|----------------------------------------------------------------------------------------------------|----------------------------------------------------------------------------------------------------|
|                                                                                                    | Contact Info<br><pre>     (417) 881-1316     Email Us  Location      Cross Pointe Camp     31431 Main Street     Missouri, 65072     crosspointecamp.com     Email Directions  Nearby      Zirports     Hotels     Missouris      Add To My Calendar     Manage My Group     Find My Registrations </pre> |
|                                                                                                    | REGISTER                                                                                                    |

• Click "**REGISTER**" - This will take you to the page to create a group.

| SOMO Kids Camp 2022<br>Monday, Jun 27, 2022 1:00 PM - Friday, Jul 29, 2022 10:00 AM CI                                                                                                    | DT                                 |
|----------------------------------------------------------------------------------------------------|------------------------------------|
| DETAILS                                                                                                    | REGISTER                           |
| There are group options available for this event. Pl                                                                                                    | ease select an option to continue. |
| CREATE A GROUP<br>YOU WILL BE THE GROUP MANAGER AND OTHERS CAN JOIN YOU                                                                                                    | JOIN A GROUP                       |
| REGISTRANT TYPE<br>CAMP 1 J JUNE 30 - JULY 1                                                                                                    |                                    |
| Camp 1 CAMPER   June 27 - July 1 (\$172) Groups of 21<br>Payment due at camp.<br>Available Until May 30, 2022                                                                                                    |                                    |
| Camp 1 STAFF   June 27 - July 1 Groups of 21<br>Staff Applications DUE May 2 - \$25<br>Registrations BETWEEN May 3 - May 23 - \$40<br>Registrations AFTER May 23 - \$50<br>Staff Registration closes June 13th<br><b>Payment due at camp.</b><br>Available Unit Ivent |                                    |
| Camp 1 TEEN STAFF   June 27 - July 1 (Groups of 21)                                                                                                    |                                    |

- Choose "CREATE A GROUP"
- Click "CONTINUE"

| DETAILS                                                                                                    | REGISTER                               |   |
|----------------------------------------------------------------------------------------------------|----------------------------------------|---|
|                                                                                                    |                                        |   |
| – Create A Group                                                                                                    | c yow this example                     |   |
| ame of your group                                                                                                    | please follow a                        |   |
| Church's City (example: Springfield) & Church's Na                                                                                                    | ne (example: 1st Assembly of God)      |   |
| our group's most common registration type                                                                                                    |                                        |   |
| Select                                                                                                    |                                        | ~ |
| Camp 1 CAMPER   June 27 - July 1 (\$172) (Groups of<br>Camp 1 STAFF   June 27 - July 1 (Groups of 2+) - \$<br>Camp 1 TEEN STAFF   June 27 - July 1 (Groups of 2<br>Camp 2 CAMPER   July 11-15 (\$172) (Groups of 2+)<br>Camp 2 STAFF   July 11-15 (Groups of 2+) - \$0.00 | Example<br>50.00<br>•\$0.00<br>•\$0.00 | Ì |
| Camp 2 TEEN STAFF   July 11-15 (Groups of 2-300)<br>Camp 3 CAMPER   July 18-22 (\$172) (Groups of 2+)<br>Camp 3 STAFF   July 18-22 (Groups of 2+) - \$0.00<br>Camp 3 TEEN STAFF   July 18-22 (Groups of 2+) - \$<br>Camp 4 CAMPER   July 25-29 (\$172) (Groups of 2+)     | - \$0.00<br>- \$0.00<br>- \$0.00       |   |
| Pad Pastor Name                                                                                                    |                                        |   |
| First                                                                                                    | last                                   |   |

- Please name your "GROUP": Church's City Church's Name (in this order—see the top example)
- Under YOUR GROUP'S MOST COMMON REGISTRATION TYPE" Choose the week of camp you're attending. (CAMPER, STAFF, TEEN STAFF doesn't matter at this step – choose any one of them). The important thing here is to choose the correct WEEK your church is attending.

| nume of your group                                                                                                    |                                                         |            |
|----------------------------------------------------------------------------------------------------|---------------------------------------------------------|------------|
| Church's City (example: Sprin                                                                                                    | ngfield) & Church's Name (example: 1st Assembly of God) |            |
| Your group's most common regis                                                                                                    | stration type                                           |            |
| Camp 1 CAMPER   June 27 - J                                                                                                    | uly 1 (\$172) (Groups of 2+) - \$0.00                   | × ~        |
| Your email address                                                                                                    |                                                         |            |
| cdudden@somoag.org                                                                                                    | the same.                                               |            |
| Passcode to join this group                                                                                                    | can not be the                                          |            |
| password                                                                                                    | These can note below                                    |            |
|                                                                                                    |                                                         |            |
| Passcode to manage this group                                                                                                    | See                                                     |            |
| Passcode to manage this group<br>password<br>Please use your Church Name an                                                                                                    | d City as your group name.                              |            |
| Passcode to manage this group<br>password<br>Please use your Church Name an<br>SOMO A/G Church?<br>Yes                                                                                                    | d City as your group name.                              | × ×        |
| Passcode to manage this group<br>password<br>Please use your Church Name an<br>SOMO A/G Church?<br>Yes<br>Church Name/Church City                                                                                                    | d City as your group name.                              | × ~        |
| Passcode to manage this group<br>password<br>Please use your Church Name an<br>SOMO A/G Church?<br>Yes<br>Church Name/Church City<br>Other - Not Listed                                                                                         | d City as your group name.                              | × ~        |
| Passcode to manage this group<br>password<br>Please use your Church Name an<br>SOMO A/G Church?<br>Yes<br>Church Name/Church City<br>Other - Not Listed<br>Church Name                                                                          | d City as your group name.                              | × ~        |
| Passcode to manage this group<br>password<br>Please use your Church Name an<br>SOMO A/G Church?<br>Yes<br>Church Name/Church City<br>Other - Not Listed<br>Church Name<br>Kidmin District Office                                                | d City as your group name.                              | × ~<br>× ~ |
| Passcode to manage this group<br>password<br>Please use your Church Name an<br>SOMO A/G Church?<br>Yes<br>Church Name/Church City<br>Other - Not Listed<br>Church Name<br>Kidmin District Office<br>Church Address                              | d City as your group name.                              | ×          |
| Passcode to manage this group<br>password<br>Please use your Church Name an<br>SOMO A/G Church?<br>Yes<br>Church Name/Church City<br>Other - Not Listed<br>Church Name<br>Kidmin District Office<br>Church Address<br>528 West Battlefield Road | d City as your group name.                              | ×          |

- \* <u>"PASSCODE TO JOIN THIS GROUP" & "PASSCODE TO MANAGE THIS GROUP"</u>
  - $\Rightarrow$  "PASSCODE TO JOIN THIS GROUP" is for you, the Camp Coordinator, to input all the information.
  - $\Rightarrow$  "PASSCODE TO MANAGE THIS GROUP" is to make changes to the information you have added.
  - $\Rightarrow$  Do not give Passcodes to anyone. They are only for the Camp Coordinator.
  - \* PLEASE NOTE: the password for "PASSCODE TO JOIN THIS GROUP" and "PASSCODE TO MANAGE THIS GROUP" can not be the same.

| DETAILS                                                                                                    | REGISTER           |                              |
|----------------------------------------------------------------------------------------------------|--------------------|------------------------------|
|                                                                                                    | REGISTER           |                              |
| Registering as a part of: Church's City & Church's Name                                                                                                    | <u>Register as</u> | <u>an individual instead</u> |
| REGISTRANT TYPE                                                                                                    | PRICE              | QUANTITY                     |
| TEST - NOT YOUR GROUP                                                                                                    |                    |                              |
| Church Registration Fee Not Your Group<br>Select this option when "Registering" your group for the first time<br>this year.<br>Available Until Event                                                                                                    | \$25.00            | - 0 +                        |
| CAMP 1   JUNE 30 - JULY 1 - YOUR GROUP                                                                                                    |                    |                              |
| Camp 1 CAMPER   June 27 - July 1 (\$172)<br><i>Payment due at camp.</i><br>Narilabil Unit May 30, 202                                                                                                    | \$0.00             | - 12 +<br>Groups of 2+       |
| Camp 1 STAFF   June 27 - July 1<br>Staff Applications DUE May 2 - \$25<br>Registrations BETWEEN May 3 - May 23 - \$40<br>Registrations AFTER May 23 - \$50<br>Staff Registration closes June 13th<br><b>Payment due at camp.</b><br>Available Umit Fennt | \$0.00             | - 5 +<br>Groups of 2+        |
| Camp 1 TEEN STAFF   June 27 - July 1<br>Staff Applications DUE May 2 - \$25<br>Registrations BETWEEN May 3 - May 23 - \$40<br>Registrations AFTER May 23 - \$50<br>Staff Registration closes June 13th                                                   | \$0.00             | - 2  +<br>Groups of 2+       |

- On this page, choose the number of Campers, Staff, and Teen Staff you will be entering at this time.
- Click "CONTINUE"

|               | DETAILS      |                                                                                                  | REGISTER                       |
|---------------|--------------|--------------------------------------------------------------------------------------------------|--------------------------------|
| our Attendees | + 🕅          | <ul> <li>This your first time accessing the Kids Camp online</li> <li>Yes</li> <li>No</li> </ul> | e registration form this year? |
| Just For You  |              | Picture select you Church City/Church Name                                                       |                                |
|               | June 27 - 💼  | Other - Not Listed                                                                               | ×                              |
|               | June 27 - 🗎  |                                                                                                  |                                |
|               | AFF   June 🗎 |                                                                                                  |                                |

- The next page will ask you if this "IS THE FIRST TIME ACCESSING THE KIDS CAMP ONLINE REGISTRATION FORM THIS YEAR".
- At this point, you say "NO". You just created your group, so you will not need to do that again. If you say "YES", it will not allow you to proceed until you register your group, which you should have already done.
- Select your Church City/Name
- Click "CONTINUE"

| DETAILS                                         | DECISTED                           |      |
|-------------------------------------------------|------------------------------------|------|
| DETAILS                                         | REGISTER                           |      |
| Your Attendees + 🛍                              | Camper Information                 |      |
|                                                 | Camper Name                        |      |
| 💑 Just For You                                  | First                              |      |
| Camp 1 CAMPER   June 27 - iii<br>July 1 (\$172) | Gender at Birth<br>Male<br>Formale |      |
| Camp 1 STAFF   June 27 -                        | Birth Date                         |      |
|                                                 | mm/dd/yyyy                         | Ė    |
|                                                 | Age                                |      |
| 27 - July 1                                     | Grade (Going into fall of 2022)    |      |
|                                                 | Mailing Address                    |      |
|                                                 | Address Address 2 (optional)       |      |
|                                                 | City US Missouri X V Postal        | Code |
|                                                 | #1 Parent/Guardian                 |      |
|                                                 | First Last                         |      |
|                                                 | #1 Parent/Guardian Primary Phone   |      |
|                                                 | us   Phone Number                  |      |
|                                                 | US Phone Number                    | IUE  |

- Input all Camper, Staff, and Teen Staff information into the appropriate fields.
- Click "CONTINUE"

| Your Attendees                                                                                                    | + 🗊 | Complete your registration                                                                                                    | SOMO Kids Camp 2022                                              |
|----------------------------------------------------------------------------------------------------|-----|----------------------------------------------------------------------------------------------------|------------------------------------------------------------------|
| 🛃 Just For You                                                                                                    |     | Name Not you?                                                                                                    | Monday, Jun 27, 2022 1:00 PM - Friday, Jul 29, 2022 10:00 AM CDT |
| <ul> <li>Chip Dudden<br/>Camp 1 CAMTRE J June 27 - July 1 (\$772)</li> <li>Debbie Dudden<br/>Camp 1 STAFF J June 27 - July 1</li> <li>Abeni Dudden<br/>Camp 1 TEEN STAFF J June 27 - July 1</li> <li>Temm</li> </ul> |     | Debbie     Dudden       Email     debbiedden@gmail.com       Pinore - Optional     debiedden@gmail.com       Pinore - Optional     debiedden@gmail.com       S28 West Bartlefield Road     debiedden@gmail.com       Springfield     debiedden@gmail.com       Sy Missouri x v     65807       Creaste apsesword and we'll remember your info for next timel it's fast, easy, and securel - Optional       Password     Be-type Password       Finall Confirmation     Non confirmation for payment amount and method. | DETAILS REGISTER                                                 |
| 28 <sup>9</sup>                                                                                                    |     | SUBMIT                                                                                                    | ✓ FINISH                                                         |

- Click "SUBMIT"
- You will receive an email confirmation.

## JOIN A GROUP

| SOMO Kids Camp 2022<br>Monday, Jun 27, 2022 1:00 PM - Friday, Jul 29, 2022 10:00 AM CDT                                                                                                    | Any time you want to add more                        |
|----------------------------------------------------------------------------------------------------|------------------------------------------------------|
| Cross Pointe Camp DETAILS REGISTER                                                                                                    | registrations, return to your email                  |
| There are group options available for this event. Please select an option to continue.                                                                                                    | to use the link and proceed                          |
| CREATE A GROUP<br>YOU WILL BE THE GROUP MANAGER AND OTHERS CAN JOIN YOU                                                                                                    | through the steps as before.                         |
| REGISTRANT TYPE                                                                                                    | Click on "JOIN A GROUP"                              |
| CAMP 1 J Diffe SU - JOLT 1<br>Camp 1 CAMPER   June 27 - July 1 (\$172) Groups of 2*<br>Payment due of camp.<br>Available Uncil May 30, 2022                                                                                                    |                                                      |
| Camp 1 STAFF   June 27 - July 1 Groups of 21<br>Staff Applications DUE May 2 - \$25                                                                                                    |                                                      |
| CONTINUE                                                                                                    |                                                      |
| SOMO Kids Camp 2022<br>Monday, Jun 27, 2022 1:00 PM - Friday, Jul 29, 2022 10:00 AM CDT<br>Cross Pointe Camp                                                                                                    |                                                      |
| DETAILS REGISTER                                                                                                    | • Select your group and enter                        |
| ← Join A Group                                                                                                    | vour password                                        |
| Search for an existing group Select                                                                                                    | your password                                        |
| Passcode to join this group                                                                                                    | Click "CONTINUE"                                     |
| Don't know the passcode to join your group? Contact your group's manager.                                                                                                    |                                                      |
| Are you the manager and you forgot your passcodes? Click here.                                                                                                    | <ul> <li>Input all Camper, Staff, or Teen</li> </ul> |
| Please note that by joining a group you are granting permission to the group manager to access your registration details an<br>changes on your behalf. If you do not wish to provide the group manager with access to your registration details, please do<br>group. | Staff information just as you did                    |
|                                                                                                    |                                                      |
|                                                                                                    | previously.                                          |